### 1. 생체인증을 위한 사전 준비

- 1. 생체인증 등록은 모바일을 통해서만 가능합니다.
- 2. 구글 플레이스토어 또는 애플 앱스토어에서 "KICA Sign Plus" 앱을 설치해주세요
- 3. 모바일에서 인터넷 브라우저 주소 창에서 click.cuk.edu로 접속해주세요

# 2. 생체인증 등록 및 삭제

| ⊘ 고려사에비대학교 │ 통합로그인                                                                             |                                                                 | 4 중이신 통신사를 선택해주세요.                                              | KicaSign+ 🗶                                                                   |
|------------------------------------------------------------------------------------------------|-----------------------------------------------------------------|-----------------------------------------------------------------|-------------------------------------------------------------------------------|
| 🔞 지문/FacelD 생체인증                                                                               | 🙆 생체 인증정보 관리                                                    | sk kt                                                           | 전자서명을 진행하기 위해<br>KICASign+ 앱을 실행합니다.                                          |
| 학교 아이디                                                                                         | 3<br>아이디                                                        |                                                                 | KICASign+앱이 설치되지 않은 경우, 아래<br>'앱 설치하기' 버튼을 클릭하면 설치가 진행<br>됩니다.                |
| 이아이디 저장 로그인                                                                                    | 패스워드                                                            | @LGU <sup>+</sup> 알뜰폰                                           | 앱 설치하기                                                                        |
| 생체정보 등록/해지                                                                                     | 생체정보 삭제 생체정보 등록 · 생체정보를 등록/삭제하기 위하여 아이디와 패스워<br>드로 인증해주시기 바랍니다. | <ul> <li>전체 통의</li> <li>개인정보이용동의</li> <li>고유식별정보처리동의</li> </ul> | 이미 KICASign+앱을 설치하신 고객께서<br>는 서명 진행하기' 버튼을 클릭하면 서명이<br>진행됩니다.                 |
| <ul> <li>지문, 얼굴, 홍채 등 생체정보를 사용하여 로그인 할<br/>수 있습니다.</li> <li>의 생체정보는 수집 및 저장하지 않습니다.</li> </ul> | • 생체인증은 학적부의 전화번호와 동일한 본일 명의<br>의 기기에서만 아용 가능합니다.               | ◎ 서비스이용약관동의 ◎ 통신사이용약관동의 PASS로 인증하기                              | "서명 진행하기" 버튼을 클릭해도 반응이<br>없는 경우, "앱 설치하기" 버튼을 클릭하여<br>앱을 설치 후 다시 시도해주시기 바랍니다. |
| ● 로그인 방법 변경하기                                                                                  | ^ <b>⊘ (⊗</b> +                                                 | 문자(SMS)로 인증하기                                                   | 취소 5 서명 진행하기                                                                  |

- 로그인 방법을 "생체인증"으로 선택합니다. 다른 인증방식이 선택되어 있는 경우
   "로그인 방법 변경하기"를 클릭 하면 로그인 방법 선택 창이 나타납니다.
- 2. "생체인증 등록/해지"를 클릭합니다.
- 학교 아이디와 비밀번호를 입력하시고, "생체정보 등록"을 클릭합니다. 기존에 등록된 생체정보의 삭제를 원하시면 "생체정보 삭제" 버튼을 클릭하시면 됩니다.
- 4. 휴대폰 가입 정보를 통해 본인 인증 후 생체인증 등록을 진행해 주시기 바랍니다.

학적부에 등록된 이름, 생년월일, 전화번호가 일치하지 않으면 진행이 되지 않으니, 홈페이지 로그인 후 좌측 상단의 [설정] > [개인정보 변경] 메뉴에서 변경 후 다시 시도해주세요.

5. 서명 진행하기 버튼을 클릭하면 사전에 설치한 KICA Sign Plus 앱이 실행됩니다. 앱을 통해 본인의 생체정보를 등록하면 등록 절차가 완료됩니다.

KICA Sign Plus 앱이 설치되지 않은 경우 "앱 설치하기" 버튼을 클릭하면 앱을 설치할 수 있습니다. 앱 설치 후 생체 정보를 등록해 주시기 바랍니다.

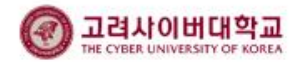

## 3. 생체인증 로그인 방법(모바일)

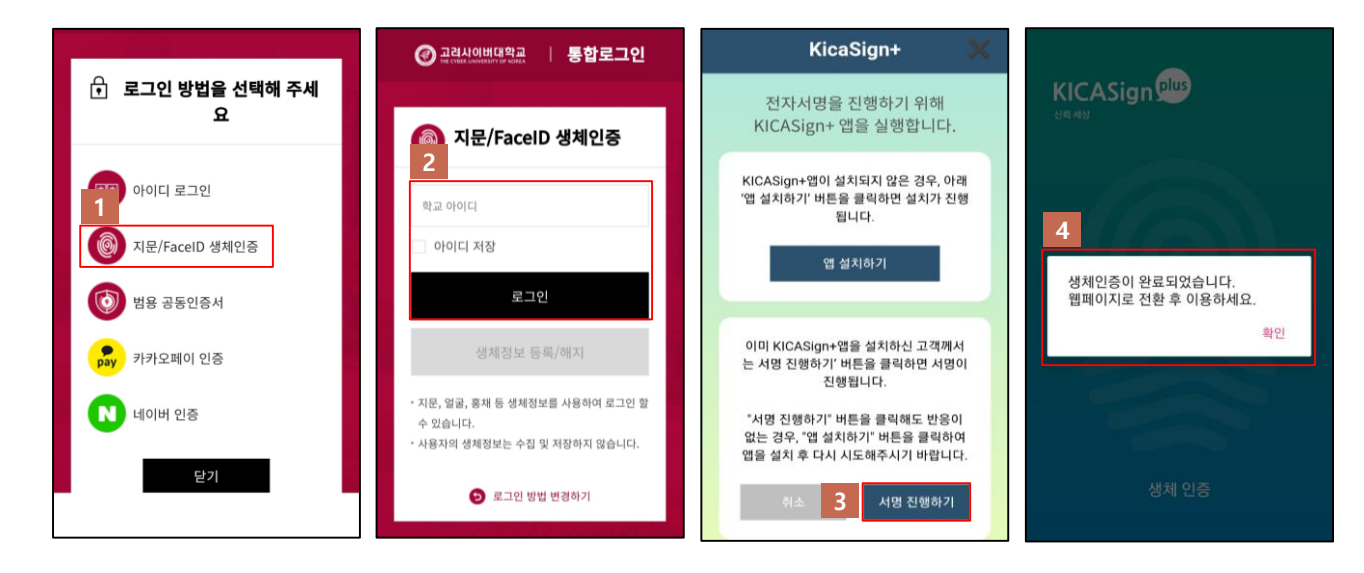

- 모바일에서 로그인 방법을 "생체인증"으로 선택합니다. 다른 인증방식이 선택되어 있는 경우
   "로그인 방법 변경하기"를 클릭 하면 로그인 방법 선택 창이 나타납니다.
- 2. 아이디와 패스워드를 입력 후 로그인 버튼을 클릭합니다.
- 3. 서명하기 버튼 클릭 후 KICA Sign Plus 앱에서 본인 인증을 완료하면 로그인 처리가 완료됩니다.

#### ※ 유의사항

- 원활한 학습환경을 위해, 모바일에서는 크롬, 사파리를 이용하여 주시기 바랍니다.
- "KICA Sign Plus" 앱의 모바일 OS 최소버전은 안드로이드 4.3, IOS 11 입니다.

## 4. 생체인증 로그인 방법 (PC)

| •<br>스마트 로그인                                                      | 공동 인증서 로그인                                       | 일반 로그인   |
|-------------------------------------------------------------------|--------------------------------------------------|----------|
| 🔊 카카오페이 인증                                                        | N 네이버 인증                                         | 🔘 생체 인증  |
| 학교 아이디                                                            | 학교 아이디                                           | 학교 아이디   |
| 패스워드                                                              | 도움말 🕐                                            | 도움말 🕜    |
| ○ 개인정보이용동의(필수) 도움말        도움말       로그인                           | 로그인                                              | 로그인      |
| - 인증 수단 별 최초 로그인 시 앱 설치 및 정보 등록이<br>- 고려사이버대학교에서는 생체 정보를 수집 및 저장하 | 아이디 저장 아이디 찾기 임시비밀번호 받기                          |          |
| COPYRIC                                                           | GHT(C)THE CYBER UNIVERSITY OF KOREA ALL RIGHTS R | ESERVED. |

1. PC 로그인 화면에서 생체인증 항목에 아이디를 입력하고 로그인 버튼을 클릭합니다.

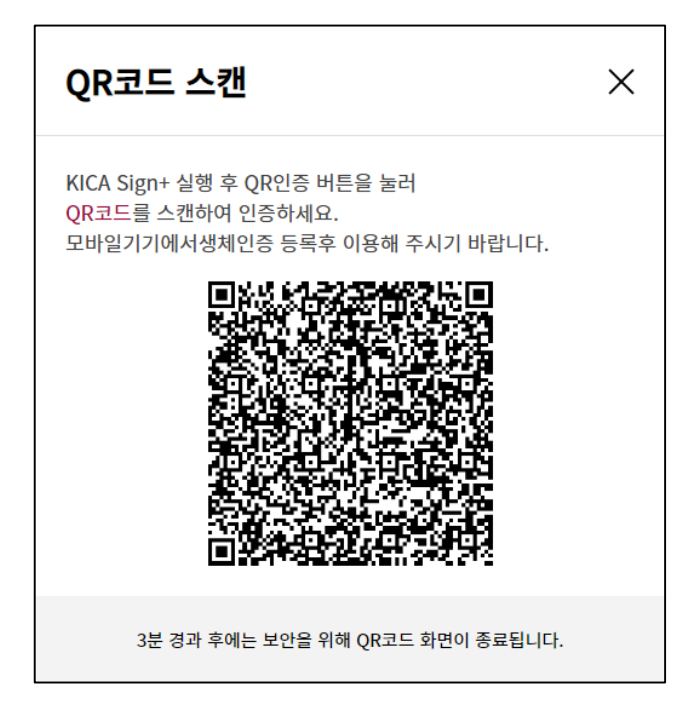

- 2. KICA Sign Plus 앱의 "PC로그인용 QR인증"에뉴를 클릭하여 생성된 QR코드를 스캔하여 인증을 완료합니다.
- QR코드의 인증 유효기간은 30초 입니다.
   30초가 초과되는 경우 오류 메시지가 표시됩니다. 이 경우 새로운 QR코드를 생성하여 다시 로그인을 시도해 주시기 바랍니다.
- 4. QR코드의 스캔은 KICA Sign Plus 앱 외에도 QR코드 스캔을 지원하는 경우 휴대폰의 기본 카메라 앱 등 QR코드 스캔이 가능한 다양한 앱을 이용하여 인증이가능합니다.

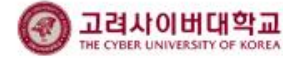